## **Rename Controller**

To rename your controller, please view the steps and screenshots to access this feature:

- 1. Select "Controller Settings" from the home dashboard on the left hand side.
- 2. Once the configuration screen has loaded, click on the icon to edit the name.
- 3. When you have entered the new name for your controller, click 'OK."

Step 1

Step 2

-

## Step 3